# Artikelabgleich | Wartung

Im Artikelabgleich erfolgt eine Prüfung, ob neue Hörgeräte oder Zubehör in das HMV (Heil- und Hilfsmittelverzeichnis) bzw. in den Herstellerkatalogen aufgenommen wurden. Ebenso werden neue Hersteller erkannt und angelegt. Es werden keine Daten gelöscht, sondern nur neue Artikel und gegebenenfalls Hersteller hinzugefügt. Die dem Abgleich zugrunde liegenden Daten werden ca. halbjährlich aktualisiert.

### A Hinweis

Der Artikelabgleich erfolgt über AMPAREX automatisch. Optional können Sie diesen Artikelabgleich auf manuell durchführen. Wie oft der automatische Abgleich durchgeführt werden soll, kann in der Filialverwaltung definiert werden Wartung | Filialverwaltung.

| 🔯 AMPAREX - 01 Stuttgart                                                                                                    |   | -             |             | ×         |
|----------------------------------------------------------------------------------------------------|---|---------------|-------------|-----------|
| Wartung<br>Artikelpflepe         P           Artikelpflepe         Mitkel Eigenschaften         Affikelabfleich         Optik Kataloge         Affikel umbenennen                                                           |   | administrator | Fernwartung | (?<br>Hif |
| Arbeidspiat:     Adjelich ezwingen     Artikelabgleich aus HMV und Herstellerkatalogen     Artikelabgleich aus HMV und Herstellerkatalogen                                                                                  |   | Artikelabgle  | ich starten |           |
| Artikelabgleich aus Herstellerkatalog     Artikelabgleich aus Herstellerkatalog     Aus lokaler Datei     Orm AllPAREK.Server     Firma:     ON RESOUND     Ovon URL     URL:                                               | ٩ | Artikelabgle  | ich starten |           |
| Konfigurierfbare/Simulierende Hörgeräte einrichten     Konfigurierfbare/Simulierende Hörgeräte einrichten     Noah     Ergebnis                                                                                             | ٩ | Initialis     | ieren       |           |
| Dokumentvorlagen         0%           V Daten zusammentühren         0%           Image: Standenbindung         Der letzte Katalog (ID=5ed544847588-4505 b1a6-8c51a8064a87) für Hersteller R&Sound wurde bereits importient |   |               |             |           |
| Adressprlege     Softmentsprogramme     Winden anonymisieren                                                                                                    |   |               |             |           |
| Egitas                                                                                                    |   |               |             |           |

# Maskenbeschreibung

| Feld      | Beschreibung                                                                                                    |
|-----------|----------------------------------------------------------------------------------------------------|
| Abgleich  | Beim eigentlichen Abgleich werden nur geänderte Daten abgeglichen. Mit dieser Option werden die gesamten Artikel |
| erzwingen | übertragen.                                                                                                    |

#### Artikelabgleich aus HMV und Herstellerkatalogen

| Schaltfläche                   | Beschreibung                                                                                                    |  |  |  |  |
|--------------------------------|----------------------------------------------------------------------------------------------------|--|--|--|--|
| Artikelabgl<br>eich<br>starten | Nachdem der Abgleich mit dieser Schaltfläche gestartet wurde, werden zuerst alle benötigten Hersteller aus dem HMV ermittelt und übertragen. Sollte ein Hersteller in AMPAREX nicht existieren, erscheint ein Dialog, in dem Sie festlegen müssen, ob dieser Hersteller in AMPAREX neu angelegt werden soll oder ob er einem bereits angelegten Hersteller zugeordnet werden soll. Diese Funktionalität ermöglicht es auf Fusionen oder Übernahmen von Herstellern zu reagieren, die noch nicht im HMV berücksichtigt sind. |  |  |  |  |
|                                | Hinweis Der Ablauf für den Artikelabgleich wurde für den automatischen Abgleich optimiert. Deswegen reagiert die Verlaufsanzeige verzögert und sie kann längere Zeit auf 0 % stehen. Dies bedeutet jedoch nicht, dass während dieser Zeit kein Abgleich stattfindet. Unterbrechen Sie diesen Abgleich nicht!                                                                                                    |  |  |  |  |

Nach der Prüfung der Hersteller werden alle Hilfsmittel Positionsnummern (MDS Nummer) der Gruppen 13 und 16 aus dem aktuellen Verzeichnis übertragen und es erfolgt eine Prüfung, ob diese Nummern bereits in AMPAREX bekannt sind. Wenn nein, werden alle Informationen aus dem HMV zu dieser Positionsnummer abgerufen und ein neuer Artikel im Artikelstamm angelegt.

#### 🕢 Tipp

Falls Sie manuell Geräte angelegt haben, bevor diese im Positionsnummernverzeichnis aufgenommen wurden, sollten Sie deren Positionsnummer nach pflegen, bevor Sie einen Artikelabgleich machen. Ansonsten werden diese Geräte eventuell doppelt in den Stammdaten angelegt - ggf. können Sie die doppelten Artikel zusammenführen Daten zusammenführen (Wartung) - hierbei gehen keine Informationen verloren.

© 2020 AMPAREX GmbH

# Artikelabgleich | Wartung

### A Hinweis

Folgende Vorgehensweise ist nötig, um Artikel zu kennzeichnen, die per automatischen Herstellerkatalogabgleich angelegt wurden: In der Filialverwaltung Artikelabgleich | Wartung wählen Sie im Auswahldialog die obere Option. Im Reiter 'Einstellungen' legen Sie einen neuen Eintrag an, mit dem Schlüssel 'catalog.hearingdevice.prefix' oder 'catalog.hearingdevice.suffix' und dem Wert z. B. 'N EU'. Jetzt wird vor jedem neuen hinzugekommenen Artikel das Wort 'NEU' vorangestellt.

## Artikelabgleich aus Herstellerkatalog

Wie der eigentliche Artikelabgleich läuft auch der Herstellerkatalogabgleich automatisch über Nacht. Dabei werden die Kataloge geprüft, ob es neue Einträge gibt und dann der Katalog angepasst. In der Regel sind das beim HMV-Katalog alle 4-6 Wochen (Deutschland) und die Metasliste ca. alle 1/4 Jahre (Schweiz).

Der Abgleich von Herstellerkatalogen kann auch manuell gestartet werden.

Liste unterstützter Herstellerkataloge:

| Hersteller                             | Bilder | Bestellschnittstelle | Deutschland | Österreich | Schweiz |
|----------------------------------------|--------|----------------------|-------------|------------|---------|
| Beltone Deutschland                    | ×      | 8                    | <b>I</b>    | $\otimes$  | 8       |
| GN ReSound                             | ×      | 8                    | <b>Ø</b>    | 8          | 8       |
| HMV (Heil- und Hilfsmittelverzeichnis) | ×      | 8                    | <b>I</b>    | Ø          | 8       |
| Metasliste                             | ×      | 8                    | 8           | 8          | Ø       |
| sonova Phonak                          | ×      |                      | <b>I</b>    | $\otimes$  | 8       |
| Sivantos Signia                        | Ø      |                      | <b>I</b>    | Ø          | Ø       |
| Sivantos AudioService                  | Ø      |                      | <b>I</b>    | Ø          | 8       |
| Widex                                  | ⊗      | ×                    |             | Ø          | ⊗       |

Hinweis

Für das Einspielen von Herstellerkatalogen wenden sich Bestandskunden von AMPAREX bitte an den AMPAREX Support.

| Schaltfläche    | Beschreibung              |                                                                                                    |  |  |  |
|-----------------|---------------------------|----------------------------------------------------------------------------------------------------|--|--|--|
| Artikelabgl     | Startet den               | Artikelabgleich.                                                                                                    |  |  |  |
| eicn<br>starten |                           | Beschreibung                                                                                                    |  |  |  |
|                 | Aus<br>Iokaler<br>Datei   | Auswahl einer Datei auf Ihrem lokalen Datenträger. Dabei liest AMPAREX Formate mit der Dateiendung '.aos'<br>oder '.axc' bzw. '.axp' (AMPAREX Eigenschaften) und '.axr' (AMPAREX Relationen). Zusätzlich noch das<br>'HIMSA Katalog Format'. |  |  |  |
|                 | Vom<br>AMPARE<br>X-Server | Auswahl einer zuvor gewählten Firma (unterstützte Firmen, siehe oben).                                                                                                    |  |  |  |
|                 | Von URL                   | Abgleich über eine direkte Internet-/Intranetadresse.                                                                                                    |  |  |  |